Revised: November 20, 2015

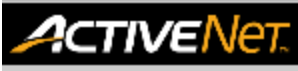

# **REPORTS - PROGRAM ENROLLMENT - HELP GUIDE**

This guide provides the recommended filters to produce certain/intended report outputs. Using different filter combinations may result in different outputs from ActiveNet.

### Activity Totals Report - Program Statistics

The Activity Totals report displays activity registration numbers. This report includes the minimum and maximum number of registrants permitted for each activity, the actual number of registrants, the number of resident and non-resident registrants, and the number of holds, waitlists, and open slots.

| Access Activity Totals Report                                                                                                    |                                                                                                    |
|----------------------------------------------------------------------------------------------------|----------------------------------------------------------------------------------------------------|
| <ol> <li>Click the Reports icon</li> <li>Click Registration Reports drop down on the left-hand side.</li> </ol>                                                                                                    | Reports Reports Reports                                                                                                    |
| 3. Select Activity Totals report                                                                                                    |                                                                                                    |
| <ol> <li>Filter by Season</li> <li>Click on Season link. This will open up a new page.</li> <li>Check box next to chosen season.</li> <li>Scroll to bottom of page and click Done. The page will close.</li> </ol> | Value       2016 Winter - Trout       Jan 1, 2016       Mar 31, 2016         Activity       2016 Park Board - Rink Jan 1, 2016       Mar 31, 2016         Season       2016 Park Board - Jan 1, 2016       Mar 31, 2016         Set       Add All Selected       Remixee All Selected       Done |
| Note: Activity Site will be automatically selected.                                                                                                    |                                                                                                    |
| <ul> <li>Options</li> <li>7. Activity status: Select Any Status from drop-down list</li> <li>8. Enrollment Status: Select from drop-down to filter activities by enrollment numbers.</li> </ul>                    | Name     Values       Activity Status     Any Status       Enrollment Status     Any Status       Group by     Full       Under Maximum     Include Hours Sold?       Include Primary Instructor?     Inder Maximum                                                                              |
| Produce Report                                                                                                    |                                                                                                    |
| 9. Click Run Report                                                                                                    | Run Report Cancel                                                                                                    |

### How to read the report

| <ul> <li>Number - Name: Activity Number and Activity<br/>Name</li> <li>Start Date - End Date, Day and Time: Activity<br/>date range, day and time</li> <li>Season: Activity season</li> <li>Set: Activity set (Applicable to skating and swim<br/>lessons)</li> <li>Min: Minimum number of participants required</li> <li>Max: Maximum number of participants required</li> <li>Hours: Total number of hours activity is held for</li> <li>Days : Total number of days activity is held on</li> <li>Res: Customer is a resident (Not in Use)</li> <li>Non Res: Customer is a non-resident (Not in Use)</li> </ul> | <ul> <li>Total (Enrollment): Total number of customers enrolled into activity</li> <li>Total (Drop-In): Total number of drop-in customers for the activity</li> <li>Percent: % enrollment distribution (Applied only to activities displayed on the</li> <li>Holds: (Not in use)</li> <li>Waits: Number of customers on waitlist</li> <li>Team: (Not in Use)</li> <li>Open: Number of open spots available for enrollment</li> </ul> |
|----------------------------------------------------------------------------------------------------|----------------------------------------------------------------------------------------------------|
|----------------------------------------------------------------------------------------------------|----------------------------------------------------------------------------------------------------|

For more information or to get assistance, please contact us at:

- ➤ 3-1-1 (within Vancouver)
- ➢ 604-873-7000 (outside of Vancouver)

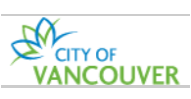

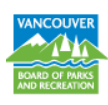

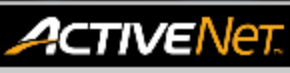

# **REPORTS - PROGRAM ENROLLMENT - HELP GUIDE**

#### **Roster Expanded - List of Customers**

The Roster report displays a standard activity roster with activity information and basic enrollee information with payments.

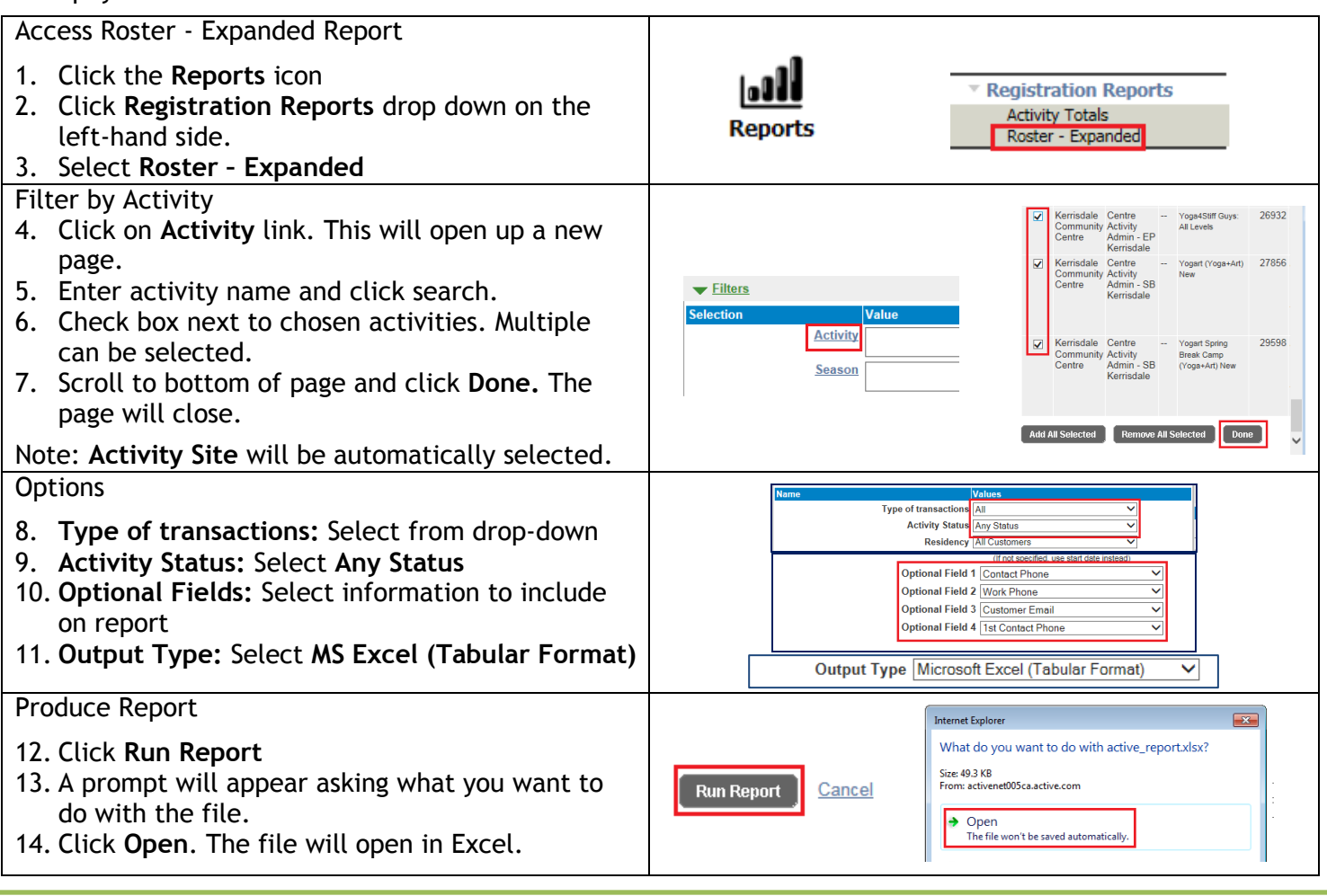

#### How to read the report

Report is produced in tabular format.

• #: Sequential number counting total number of enrollments (not enrollment entry order)

- o Retired?: Customer account is active or retired
- $\circ$   $\;$  Qty: Number of times the customer is enrolled into the activity
- Resident?: Customer is Resident or Non-Resident (Not in Use)

Fields not in use:

- Holds
- Team Placeholders
- o Area
- o Team Name
- $\circ$  Grade

For more information or to get assistance, please contact us at:

- 3-1-1 (within Vancouver)
- ➢ 604-873-7000 (outside of Vancouver)

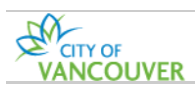

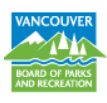